# 1. Einleitung

#### 1.1 Allgemeines zum vToken

Als vToken wird ein einmal-Passwort-Generator bezeichnet, der für die Anmeldung am Citrix-Portal ein Passwort generiert.

Dieses Passwort muss bei jeder Anmeldung neu generiert werden.

Der vToken kann entweder auf einem PC (Windows, MacOS) installiert werden, oder auf dem Smartphone (Android, iOS) genutzt werden.

WICHTIG: Auf welchem Gerät Sie den vToken installieren, ist nicht wichtig. Er muss nicht auf dem Gerät installiert werden, mit dem Sie Citrix nutzen.

Sie können bspw. den vToken auf Ihrem Smartphone installieren und sich über Ihr Notebook an Citrix anmelden.

#### 1.2. Der Aktivierungsprozess

Für die Installation und Aktivierung des vTokens sind folgende Schritte notwendig:

- Weiterleiten der Freischaltungsmail auf das Gerät, auf dem der vToken genutzt werden soll
- Installation des vToken Programms auf dem Computer bzw. der App auf dem Smartphone
- Aktivierung des vTokens

Sie werden Schritt für Schritt durch diesen Aktivierungsprozess geführt.

Dabei finden Sie immer einen Schritt auf einer Seite, um die Übersicht zu erleichtern.

<u>WICHTIG</u>: Sie werden im Laufe des Einrichtungsprozesses dazu aufgefordert werden, das Programm bzw. Die App "SafeNet MobilePASS" zu installieren.

Nachdem die Installation abgeschlossen ist, öffnen Sie bitte NICHT die App!

Bei manchen Usern führt dies zu Problemen, was dazu führte, dass die App neu installiert werden musste.

#### 1.3. Anmeldung mit dem Token

Nachdem Sie Ihren vToken eingerichtet haben, können Sie sich an Citrix anmelden.

Dazu rufen Sie mit Ihrem Web-Browser (Internet Explorer, Firefox, Chrome etc.) die Seite <u>https://portal.herne.de</u> auf.

Es sollte sich folgende Seite öffnen:

| 🙃 NetScaler Gateway 🗙 +                                                                          |                                                                                             | - 🔹 😣                                                                       |
|--------------------------------------------------------------------------------------------------|---------------------------------------------------------------------------------------------|-----------------------------------------------------------------------------|
| ← → C       portal.herne.de/vpn/index.html                                                       |                                                                                             | ☆ ● :                                                                       |
| Citrix Gateway                                                                                   |                                                                                             |                                                                             |
|                                                                                                  |                                                                                             |                                                                             |
|                                                                                                  |                                                                                             |                                                                             |
|                                                                                                  | Bitte melden Sie sich an.                                                                   |                                                                             |
|                                                                                                  | Benutzername                                                                                |                                                                             |
|                                                                                                  | Kennwort                                                                                    |                                                                             |
|                                                                                                  | Passcode                                                                                    |                                                                             |
|                                                                                                  | Anmelden                                                                                    |                                                                             |
|                                                                                                  |                                                                                             |                                                                             |
| Falls keine Verbindung möglich ist, aktualisieren S<br>Falls Sie Probleme mit der Anmeldung babe | Sie den Citrix-Client. Download des Citrix Re<br>n wenden Sie sich bitte an die Benutzerunt | ceivers unter: http://receiver.citrix.com<br>erstützung unter 02323-16-1234 |
| Tons set roberte filt der Anneldung habe                                                         | n, wenden sie sien dite an die bendizerand                                                  |                                                                             |
|                                                                                                  |                                                                                             |                                                                             |
|                                                                                                  |                                                                                             |                                                                             |
|                                                                                                  | oirniv:                                                                                     |                                                                             |
|                                                                                                  | SILVO                                                                                       |                                                                             |

Zur Anmeldung geben Sie unter "Benutzername" Ihren H-Schlüssel ein, unter "Kennwort" Ihr Kennwort, dass Sie auch zur Anmeldung an Ihrem dienstlichen PC nutzen und unter "Passcode" die 6-stellige Zahlenfolge, die durch Ihren vToken generiert wird.

Nach der erfolgreichen Anmeldung, können Sie die Farm2013 öffnen.

#### WICHTIG: Starten Sie Citrix nur über den Browser!

In Ihrer Taskleiste (am unteren, rechten Bildschirmrand) werden Sie zwar das gewohnte Citrix-Symbol vorfinden, darüber lässt sich jedoch außerhalb des städtischen Netzwerks keine Verbindung zu Citrix aufbauen.

## 2. Vorbereitung

2.1 Wenn Ihr vToken-Antrag genehmigt wurde, erhalten Sie folgende Mail:

|        |                                 | Detroff                                                              | Datum - Größe       |
|--------|---------------------------------|----------------------------------------------------------------------|---------------------|
|        | Portal Authentication Service   | ADN Cloud SafeNet Authentication Service Self enrollment             | 23 03 2020 08-27 AK |
| -      | Mailer                          |                                                                      | 23.03.2020 00.21 41 |
|        |                                 |                                                                      |                     |
|        |                                 |                                                                      |                     |
|        |                                 |                                                                      |                     |
|        |                                 |                                                                      |                     |
|        |                                 |                                                                      |                     |
|        |                                 |                                                                      |                     |
|        |                                 |                                                                      |                     |
|        |                                 |                                                                      |                     |
| Inhali | der Mail:                       |                                                                      |                     |
|        |                                 |                                                                      |                     |
|        |                                 |                                                                      |                     |
|        |                                 |                                                                      |                     |
|        | ADN-Cloud - SafeNet Authentic   | ation Service Self-enrollment                                        |                     |
|        | Portal Authentication Service M | ailer                                                                | 23.03.2020 08:27    |
|        | An: Ani                         |                                                                      | Details anzeigen    |
| _      |                                 |                                                                      |                     |
| Your   | self-enrollment account has bee | n created.                                                           |                     |
| If you | ı are enrolling a hardware toke | n and do not yet have your token, contact your system administrator. |                     |
| Go to  | the following URL to enroll wi  | th ADN-Cloud - SafeNet Authentication Service:                       |                     |
| https  | ://portal.2faktor.de/selfEnroll | ment/index.aspx?code=m07j4vNrqFb9BUw590AwECJEv                       |                     |
| If the | e above link does not work, cop | y and paste this URL to your web browser.                            |                     |
|        |                                 |                                                                      |                     |

Wenn Sie Ihren vToken auf einem dienstlichen Gerät nutzen wollen (z.B. dienstliches Notebook oder Smartphone), müssen Sie an dieser Stelle nichts weiter tun.

Sollten Sie den vToken jedoch auf einem privaten Gerät nutzen wollen, leiten Sie diese Mail bitte an Ihre private E-Mail Adresse weiter.

2.2. Der in der E-Mail zu sehende unterstrichene Link muss angeklickt werden und es öffnet sich automatisch der Browser (z.B. Firefox, Edge, Chrome).

Sollte dies nicht möglich sein, müssen Sie den Link manuell kopieren und in Ihrem Browser aufrufen.

Daraufhin öffnet sich folgende Website:

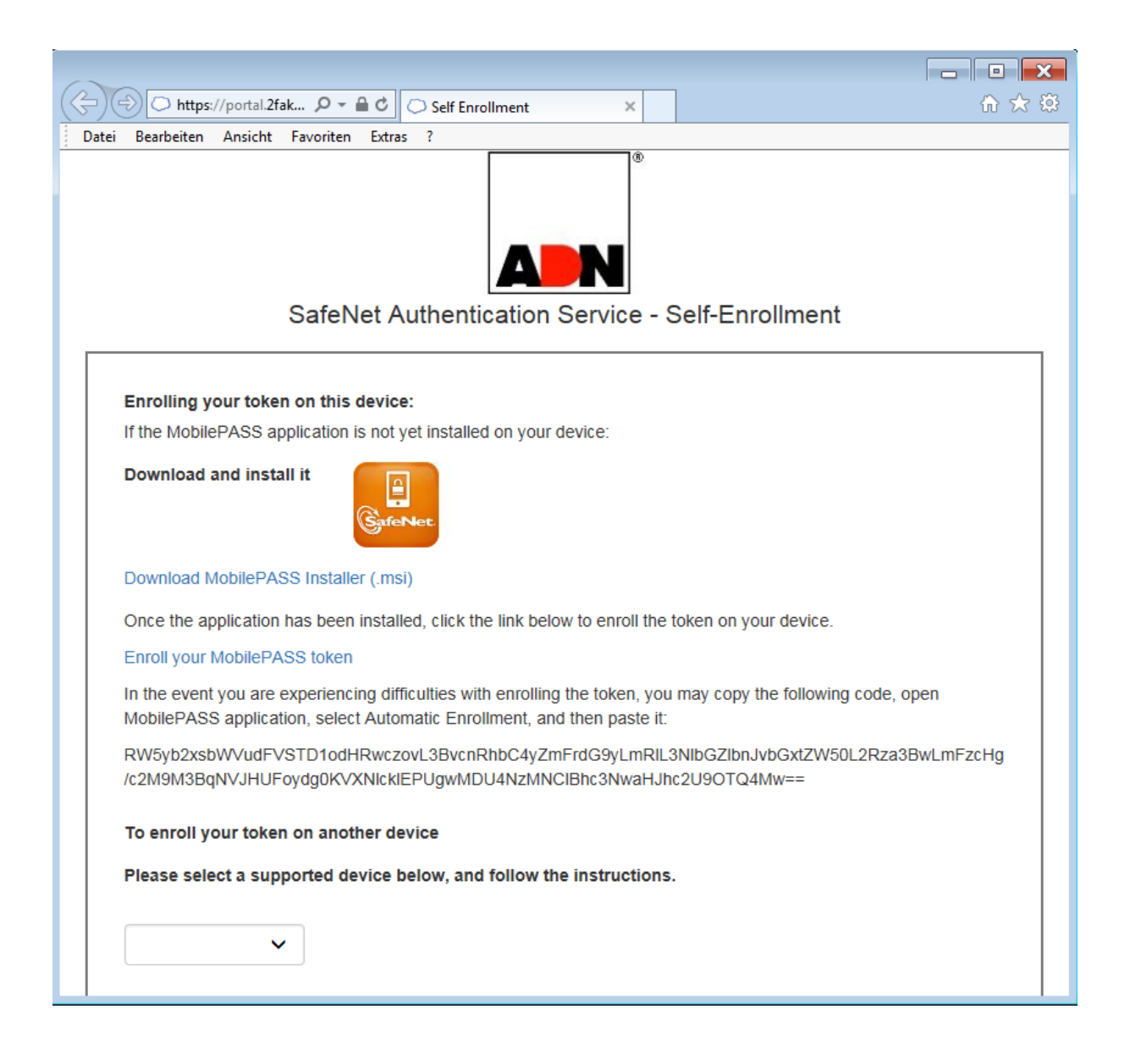

2.3. Diese Schritte sind bisher für alle Gerätetypen gleich.

Die passende Anleitung für Ihr Gerät finden Sie hier:

1. Android

<u>2. iOS</u>

3. Windows 10

## 3. Einrichtung unter Android

3.1. Drücken Sie auf das Symbol mit der Aufschrift "SafeNet"

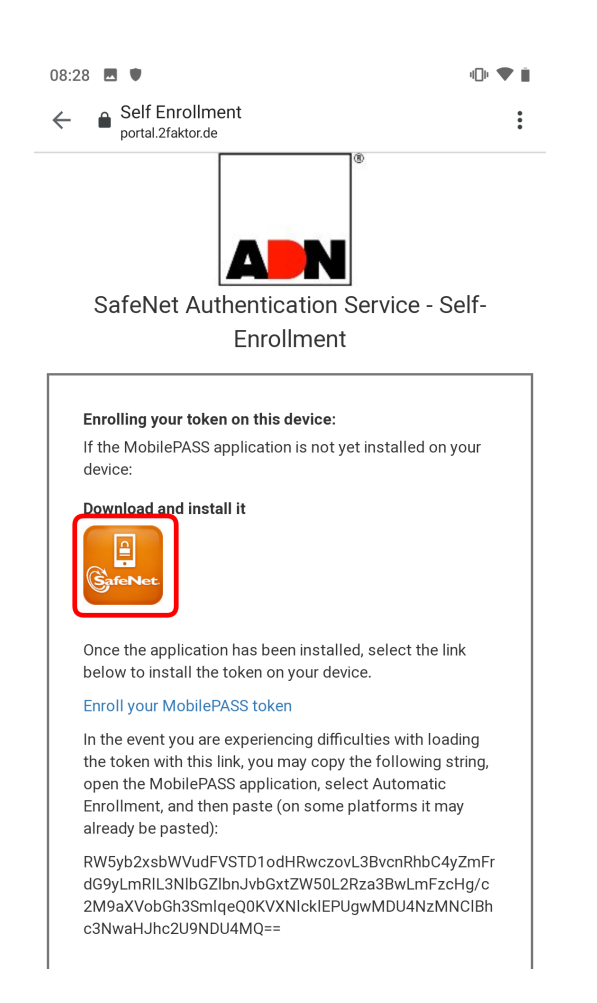

Anschließend sollte sich der Play Store öffnen.

#### 3.2. Drücken Sie auf "Installieren":

| 08:28                                                                                                    | •••           |
|----------------------------------------------------------------------------------------------------|---------------|
| ← Google Play                                                                                                    | Q :           |
| SafeNet MobilePASS<br>SafeNet Inc.                                                                                                    |               |
| 3.6★     1 Mio.+     Image: Second second s                    |               |
| Installieren                                                                                                    |               |
| Image: Constraint of the second second se |               |
| Über diese App                                                                                                    | $\rightarrow$ |
| SafeNet Mobile verwandelt Ihr Handy in ein leistungsfä<br>Authentifizierungsgerät                                                                                                    | higes         |
| Büro                                                                                                    |               |
| App bewerten<br>Deine Meinung ist gefragt                                                                                                    |               |
| $\wedge$ $\wedge$ $\wedge$                                                                                                    |               |

WICHTIG: Wenn die Installation abgeschlossen ist, öffnen Sie die App NICHT!

3.3. Gehen Sie zurück zum Browser und drücken Sie auf "Enroll your MobilePASS token":

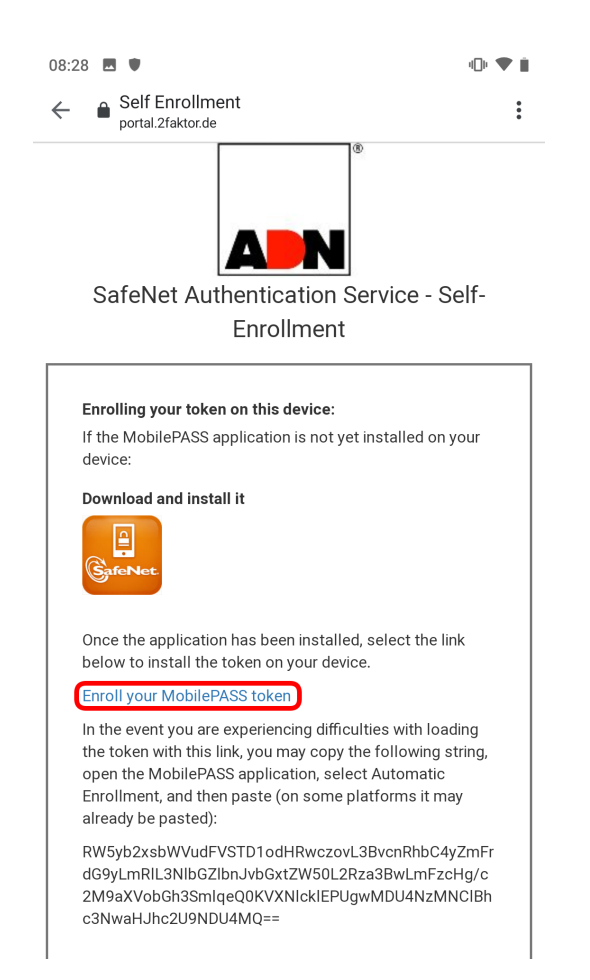

Es sollte sich automatisch die App "MobilePass" öffnen

3.4. Unter "Create New Token" sollte automatisch Ihr H-Schlüssel eingetragen sein. Wenn nicht, vergeben Sie dem Token einen Namen. Dieser kann frei gewählt werden.

Drücken Sie anschließend auf "ACTIVATE"

| MobilePASS                                    |
|-----------------------------------------------|
| Create New Token New Token Name H0            |
| ACTIVATE                                      |
|                                               |
| GafeNet. THE<br>DATA<br>PROTECTION<br>COMPANY |

Sollte nun die Meldung kommen, dass die Aktivierung fehlgeschlagen sei, deinstallieren Sie bitte die App "SafeNet MobilePASS" und führen die Schritte 3.1. bis 3.4. erneut durch

3.5. Vergeben Sie nun eine PIN. Diese wird fortan jedes mal abgefragt, wenn Sie einen neuen Token anfordern.

Die PIN kann beliebig gesetzt werden, muss aber aus exakt vier Zahlen bestehen.

Drücken Sie anschließend auf "CONTINUE":

|                                                                                                    | HO |   | :  |  |  |  |  |
|----------------------------------------------------------------------------------------------------|----|---|----|--|--|--|--|
| Set a Token PIN<br>Token PIN<br>A Token PIN should contain 4 decimal<br>characters<br>CANCEL CONTINUE |    |   |    |  |  |  |  |
| 1                                                                                                    | 2  | 3 | X  |  |  |  |  |
| 4                                                                                                    | 5  | 6 | ОК |  |  |  |  |
| 7                                                                                                    | 8  | 9 |    |  |  |  |  |
|                                                                                                    | 0  |   |    |  |  |  |  |

3.6. Nachdem Sie Ihre PIN festgelegt und bestätigt haben, erscheint der erste funktionsfähige Passcode. Dieser kann bereits einmalig zur ersten Anmeldung am Citrix-Portal verwendet werden:

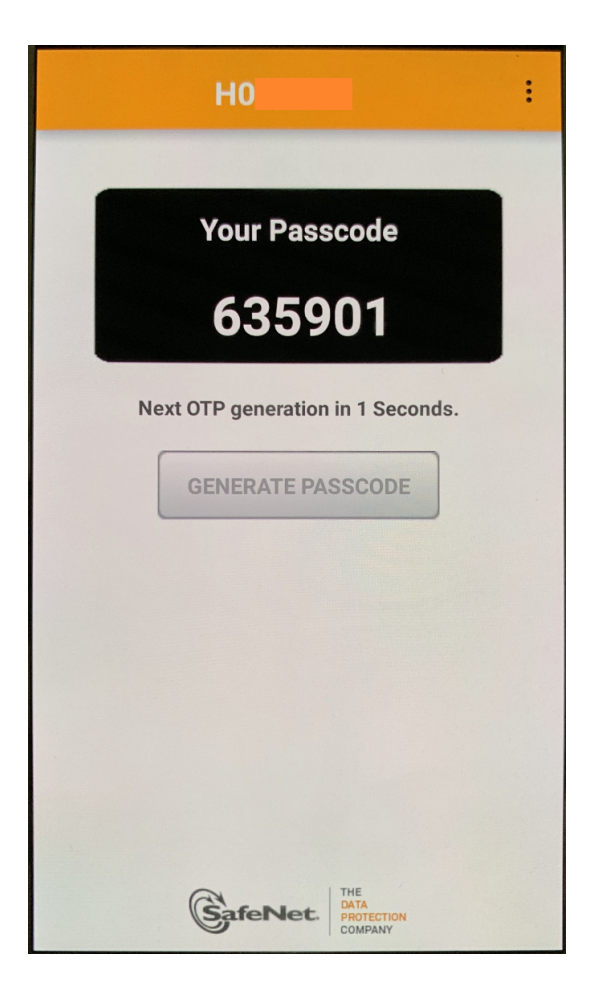

# 4. Einrichtung unter iOS

4.1. Drücken Sie auf das Symbol "SafeNet" und drücken Sie auf "Öffnen", wenn Sie gefragt werden:

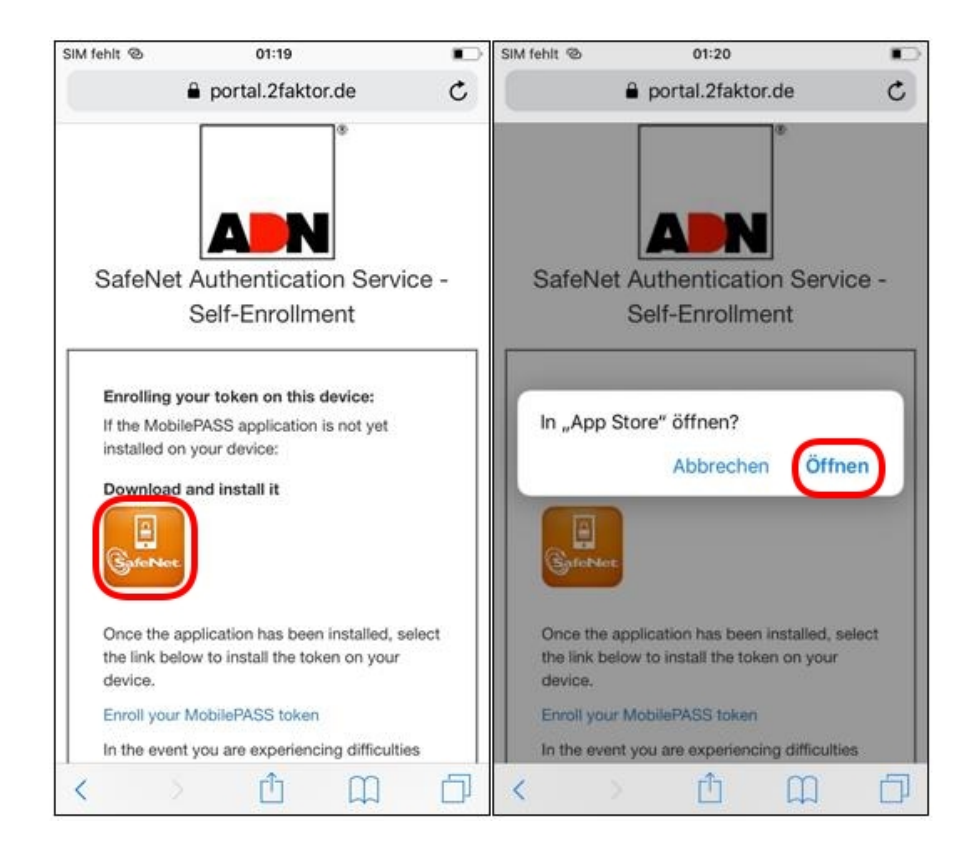

Nach der Bestätigung öffnet sich der AppStore.

WICHTIG: Nachdem Sie die App installiert haben, starten Sie diese NICHT!

4.2. Kehren Sie zurück in den Browser und drücken auf "Enroll your Mobile PASS token":

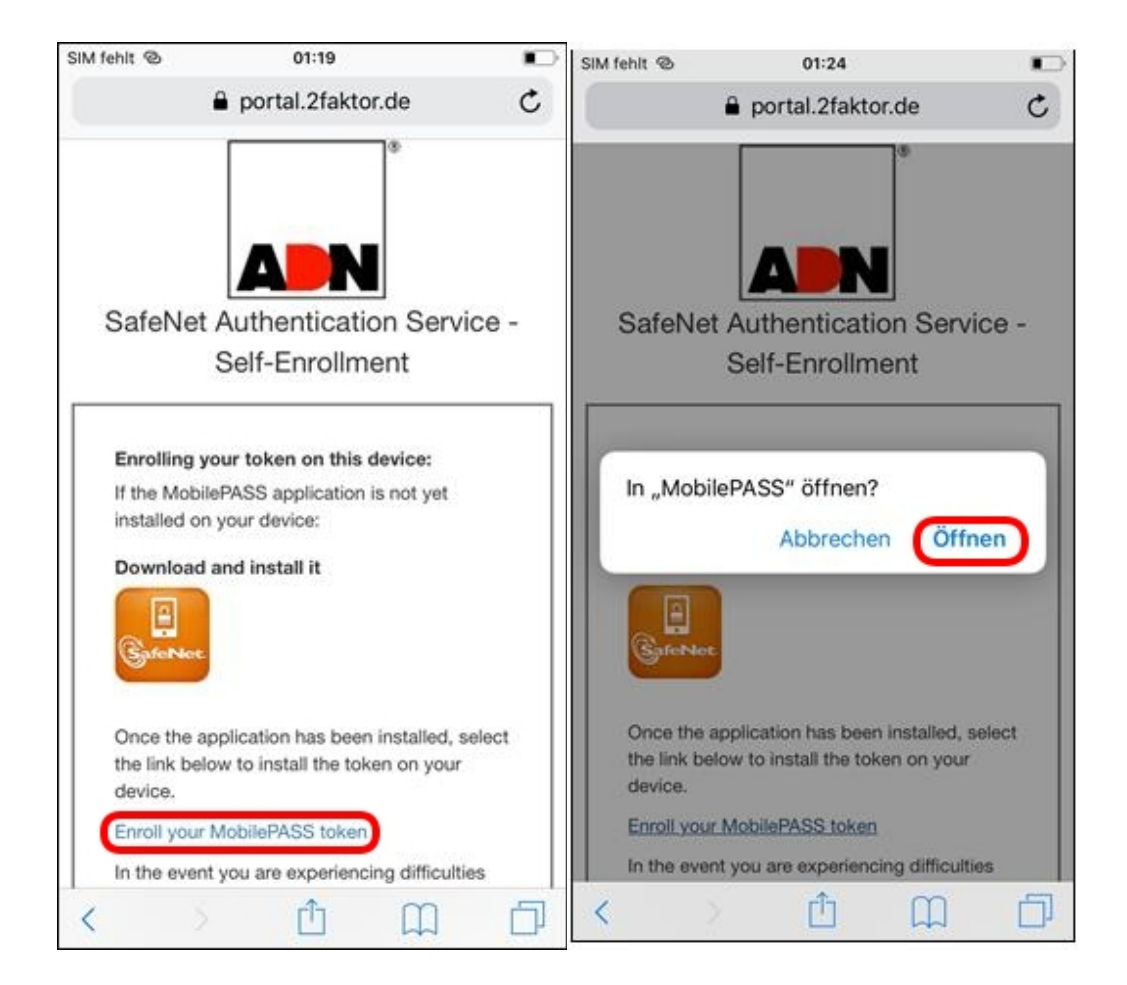

Anschließend öffnet sich die MobilePASS App.

4.3. Unter "Create New Token" sollte automatisch Ihr H-Schlüssel eingetragen sein. Wenn nicht, vergeben Sie dem Token einen Namen. Dieser kann frei gewählt werden.

Drücken Sie anschließend auf "ACTIVATE"

| Safari © 01:24<br>Back Mobile PASS |      |      |       |       |        |       |    |   |      | •            |
|------------------------------------|------|------|-------|-------|--------|-------|----|---|------|--------------|
|                                    | cion |      |       | viob  |        |       |    |   |      |              |
| C                                  | reat | e Ne | ew T  | oker  | ı      |       |    |   |      |              |
|                                    | Ne   | w To | ken I | Vame  | )      |       |    |   |      |              |
| НО                                 |      |      |       |       |        |       |    |   |      |              |
|                                    |      |      |       |       |        |       |    |   |      |              |
| Activate                           |      |      |       |       |        |       |    |   |      |              |
|                                    |      |      |       | Activ | /ate I | Later |    |   |      |              |
|                                    |      |      |       | C     | ance   | əl    |    |   |      |              |
|                                    |      |      |       |       |        |       |    | ) |      |              |
|                                    |      |      |       |       |        |       |    |   |      |              |
| q                                  | w    | е    | r     | t     | z      | u     | i  | 0 | р    | ü            |
| а                                  | s    | d    | f     | g     | h      | j     | k  | Ι | ö    | ä            |
| ¢                                  |      | У    | x     | С     | V      | b     | n  | m |      | $\bigotimes$ |
| 123                                | ¢    | €    | Ŷ     | L     | eerz   | eiche | en |   | Fert | ig           |

Sollte nun die Meldung kommen, dass die Aktivierung fehlgeschlagen sei, deinstallieren Sie bitte die App "SafeNet MobilePASS" und führen die Schritte 4.1. bis 4.4. erneut durch

4.4. Vergeben Sie nun eine PIN. Diese wird fortan jedes mal abgefragt, wenn Sie einen neuen Token anfordern.

Die PIN kann beliebig gesetzt werden, muss aber aus exakt vier Zahlen bestehen.

Drücken Sie anschließend auf "CONTINUE":

| Safari ©<br>List           | 01:25<br>H0      | <b>•</b>     |
|----------------------------|------------------|--------------|
| Set a Token                | PIN              |              |
| Token PIN                  |                  |              |
|                            |                  |              |
| Token PIN s<br>characters. | should contain 4 | decimal      |
| Cancel                     |                  | Continue     |
|                            |                  |              |
|                            |                  |              |
|                            |                  |              |
| 1                          | 2                | 3            |
| 4                          | 5                | 6            |
| 7                          | 8                | 9            |
| ×                          | 0                | $\checkmark$ |

4.5. Nachdem Sie Ihren PIN festgelegt und bestätigt haben, erscheint der erste funktionsfähige Passcode. Dieser könnte bereits einmalig zur ersten Anmeldung am Citrix-Portal verwendet werden:

| Safari ⊗<br>List                                                                                        | 01:25<br>H0                    | E)    |
|----------------------------------------------------------------------------------------------------|--------------------------------|-------|
|                                                                                                    | Your Passcode<br><b>489189</b> |       |
| Safari  O1:25   List H0   Your Passcode   489189   Next OTP generation in 9 seconds   Generate Passcode |                                | conds |
| Safe                                                                                                    | PROTECTION<br>COMPANY          | Ø     |

## 5. Einrichtung unter Windows 10

5.1. Klicken Sie auf das violette Icon neben dem Text: "Download and install it"

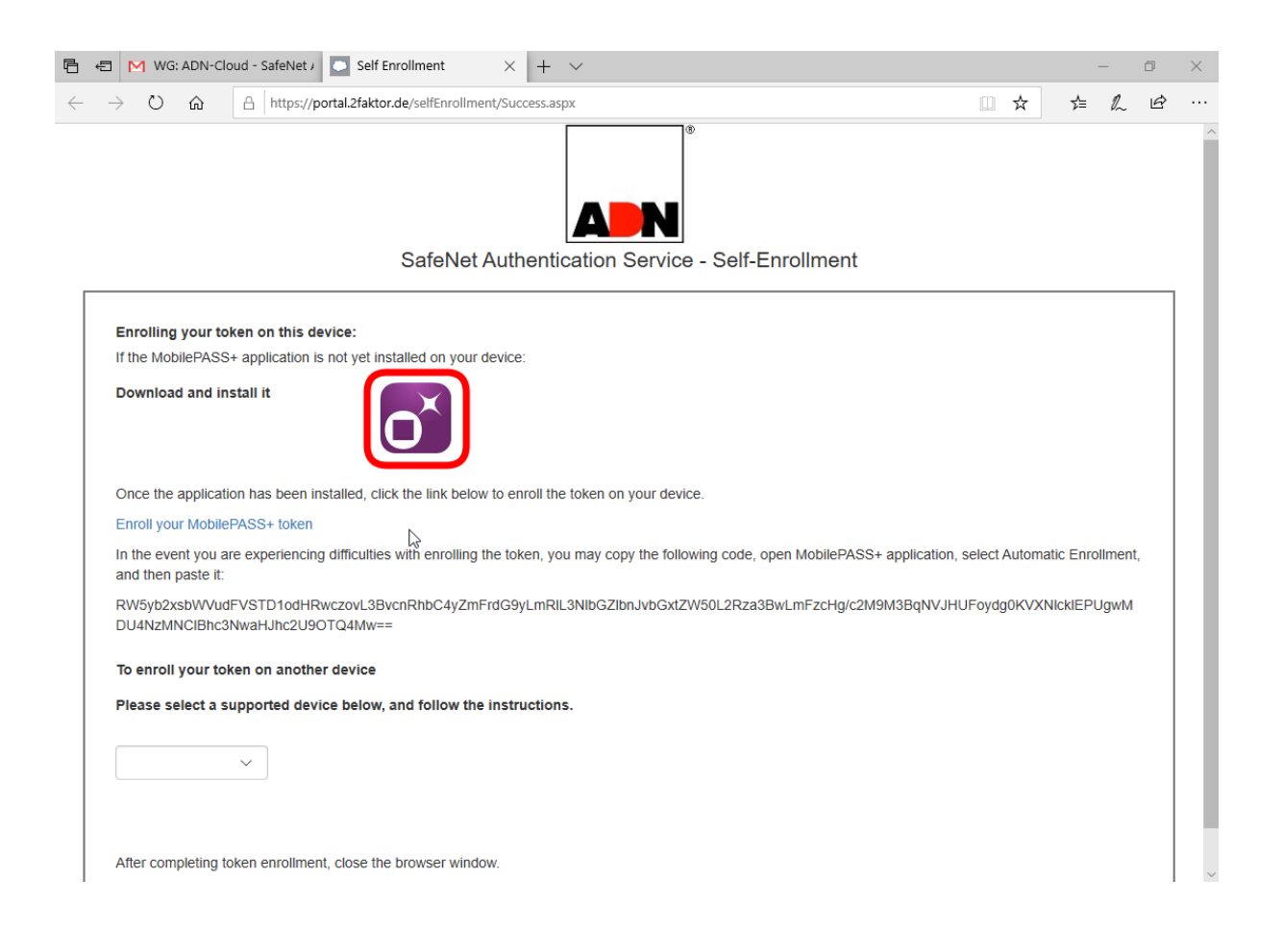

5.2. Dadurch wird die Internetseite des Windows-Stores aufgerufen. Um nun die App über Windows Store zu installieren, müssen Sie auf den Button "Herunterladen" klicken.

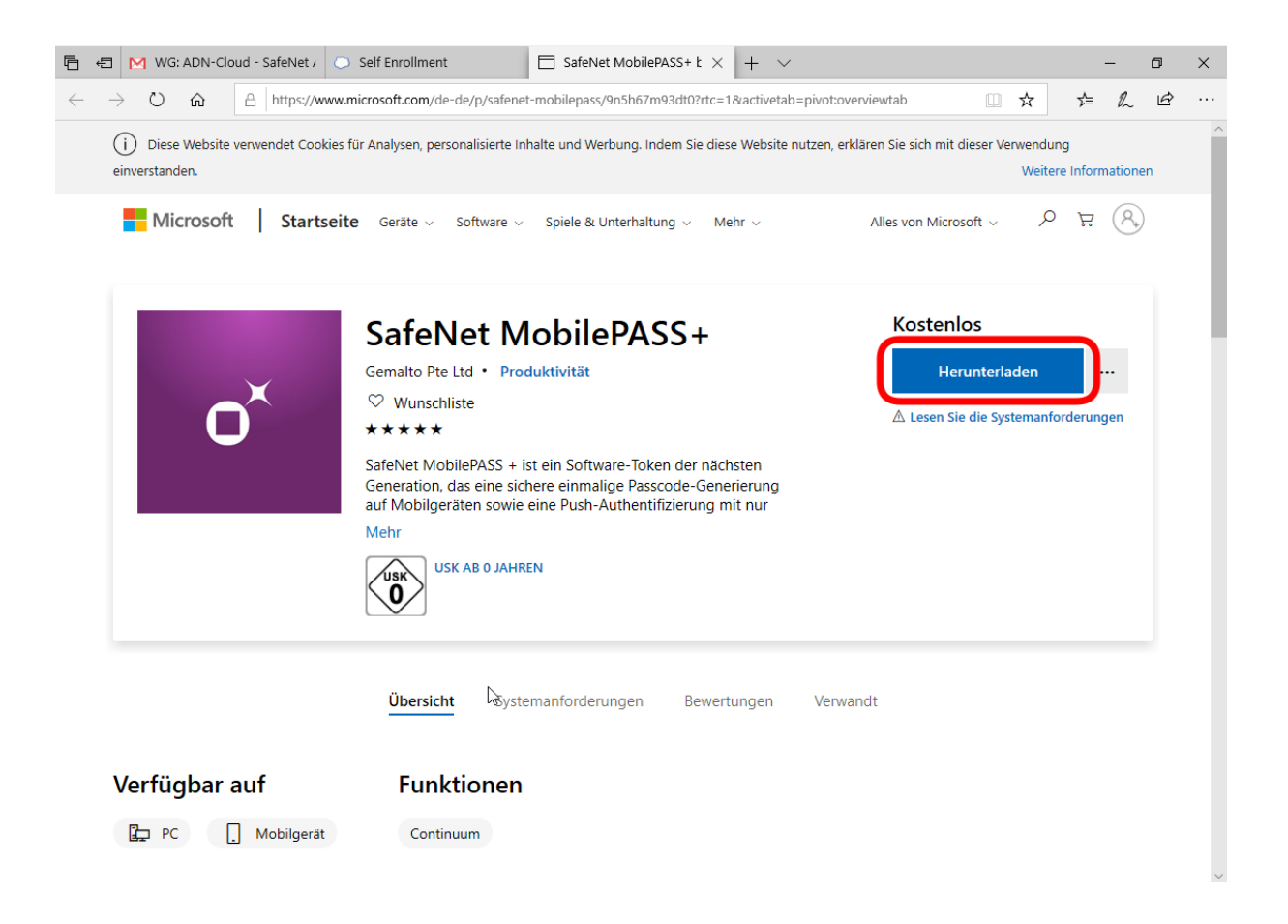

5.3. Es öffnet sich der Windows Store und Sie müssen wieder auf den Button "Herunterladen" klicken. Nun beginnt der Download und die Installation wird ausgeführt. Sie werden benachrichtigt, wenn die Installation abgeschlossen ist.

| Micros       | oft Store    |       |                      |                                                                                                    |                                              |                                                                                                    |                           |                                                                     |          |                                         |              | - 0 | × |
|--------------|--------------|-------|----------------------|----------------------------------------------------------------------------------------------------|----------------------------------------------|----------------------------------------------------------------------------------------------------|---------------------------|---------------------------------------------------------------------|----------|-----------------------------------------|--------------|-----|---|
| $\leftarrow$ | Startseite G | aming | Unterhaltung         | Produktivität                                                                                                    | An                                           | ngebote                                                                                                    |                           |                                                                     |          | ,∕⊂ Suche                               | n 8          | )   |   |
|              |              | O×    | Sa<br>Ge<br>Mi<br>Mi | CafeNet<br>emalto Pte Ltd<br>★★★★ ₽<br>feNet MobilePAS<br>eneration, das eir<br>obilgeräten sowie<br>ehr<br>USK AB 0 | • Pro<br>Teile<br>SS + i<br>ne sic<br>ie ein | <b>AobilePA</b><br>roduktivität<br>len<br>ist ein Software-To<br>chere einmalige Pa<br>ne Push-Authentifiz<br>REN | bken (<br>sscoo<br>zierur | <b>5+</b><br>der nächsten<br>de-Generierung auf<br>ng mit nur einem | Ŧ        | Kostenlos<br>Herunterla<br>In den Warer | den<br>1korb |     |   |
|              | Verfügbar    | rauf  |                      | <u>Übersicht</u><br>Funktione                                                                                        | Sys<br>en                                    | stemanforderunge<br>Do                                                                                            | n                         | Bewertungen                                                         | Verwandt |                                         |              |     |   |

5.4 Die App kann jetzt über das Startmenü geöffnet werden – unter "zuletzt installiert" oder indem Sie nach "MobilePASS+" suchen:

| А   | <b>lle</b> Apps        | Dokumente                      | E-Mail  | Web           | Meh       | r <del>*</del>                    | Feedback |  |
|-----|------------------------|--------------------------------|---------|---------------|-----------|-----------------------------------|----------|--|
| Höc | hste Übereinst         | timmung                        |         |               |           |                                   |          |  |
| ×   | MobilePA<br>Vertrauens | <b>\SS+</b><br>würdige Microso | ft Stor | $\rightarrow$ |           |                                   |          |  |
| Suc | hvorschläge            |                                |         |               |           | MobilePASS+                       |          |  |
| Q   | mobilepass<br>anzeigen | - Webergebnisse                | •       | >             |           | Vertrauenswürdige Microsoft Store | e-App    |  |
| Q   | mobilepass             | + enrollment p                 | bage    | >             | Гî        | Öffnen                            |          |  |
| Q   | mobilepass             | арр                            |         | >             | _<br>-¤   | An "Start" anheften               |          |  |
| Q   | mobilepass             | enrollment sti                 | ing     | >             | ᅯ         | An Taskleiste anheften            |          |  |
| Q   | mobilepass             | windows                        |         | >             | <u>نې</u> | App-Einstellungen                 |          |  |
| Q   | mobilepass             | safenet                        |         | >             | ∱≡        | Bewerten und Kritik schreiben     |          |  |
| Q   | mobilepass             | install                        |         | >             | Ŕ         | Teilen                            |          |  |
|     |                        |                                |         |               | Ŵ         | Deinstallieren                    |          |  |
|     |                        |                                |         |               |           |                                   |          |  |
|     |                        |                                |         |               |           |                                   |          |  |
|     |                        |                                |         |               |           |                                   |          |  |
|     |                        |                                |         |               |           |                                   |          |  |
| 0   | mobilenzes             |                                |         |               | 0         | H: 🙆 🥅 🛱 🔶                        |          |  |

5.5. Wenn Sie die App geöffnet haben, müssen Sie unten auf den Button "Verwenden Sie eine Aktivierungszeichenfolge" klicken.

| MobilePASS+ – $\Box$ ×                                                                                                    |  |  |  |  |  |  |
|----------------------------------------------------------------------------------------------------|--|--|--|--|--|--|
| ≡ MobilePASS+                                                                                                    |  |  |  |  |  |  |
| Aktivieren Sie Ihren                                                                                                    |  |  |  |  |  |  |
| Authenticator                                                                                                    |  |  |  |  |  |  |
| MobilePASS + muss aktiviert werden, bevor<br>Ihr Konto gesichert werden kann. Gehen Sie<br>zu der Webseite, auf der Sie den<br>Aktivierungsprozess gestartet haben, und<br>klicken Sie auf den Aktivierungslink. |  |  |  |  |  |  |
| Verwenden Sie eine Aktivierungszeichenfolge                                                                                                    |  |  |  |  |  |  |

5.6. Markieren und kopieren Sie die lange Zeichenfolge aus der Mail (Rechtsklick -> Kopieren oder Tastenkombination Strg+C).

| 🗄 🖶 M WG: ADN-Cloud - SafeNet / 💽 Self Enrollment X + V                                                                                                    |          | -       | -      | đ | $\times$ |
|----------------------------------------------------------------------------------------------------|----------|---------|--------|---|----------|
| $\leftarrow$ $\rightarrow$ $\circlearrowright$ $\land$ $\land$ $\land$ $\land$ $\land$ $\land$ $\land$ $\land$ $\land$ $\land$                                       | ☆        | ☆       | h      | Ē |          |
| A N                                                                                                    |          |         |        |   |          |
| SafeNet Authentication Service - Self-Enrollment                                                                                                    |          |         |        |   |          |
| Enrolling your token on this device:<br>If the MobilePASS+ application is not yet installed on your device:                                                          |          |         |        |   |          |
| Download and install it                                                                                                    |          |         |        |   |          |
| Once the application has been installed, click the link below to enroll the token on your device.                                                                    |          |         |        |   |          |
| Enroll your MobilePASS+ token                                                                                                    |          |         |        |   |          |
| In the event you are experiencing difficulties with enrolling the token, you may copy the following code, open MobilePASS+ application, select<br>and then paste it: | Automati | c Enrol | lment, |   |          |
| RW5yb2xsbWVudFVSTD1odHRwczovL3BvcnRhbC4yZmFrdG9yLmRlL3NlbGZlbnJvbGxtZW50L2Rza3BwLmFzcHg/c2M9M3BqNVJHUFoydg<br>DU4NzMNCIBhc3NwaHJhc2U9OTQ4Mw==                        | JOKVXNI  | ckiepu  | gwM    | ) |          |
| To enroll your token on another device                                                                                                    |          |         |        |   |          |
| Please select a supported device below, and follow the instructions.                                                                                                 |          |         |        |   |          |
|                                                                                                    |          |         |        |   |          |
| WidsAdDr-Cloud - Safekt/  Self Enrollment × + · · · · · · · · · · · · · · · · · ·                                                                                    |          |         |        |   |          |
|                                                                                                    |          |         |        |   |          |
| After completing token enrollment, close the browser window.                                                                                                    |          |         |        |   |          |

5.7. ... und fügen diese in das Textfeld "Registrierungscode hier einfügen" ein (Rechtsklick -> Einfügen oder Tastenkombination Strg+V). Anschließend auf "Aktivieren" klicken.

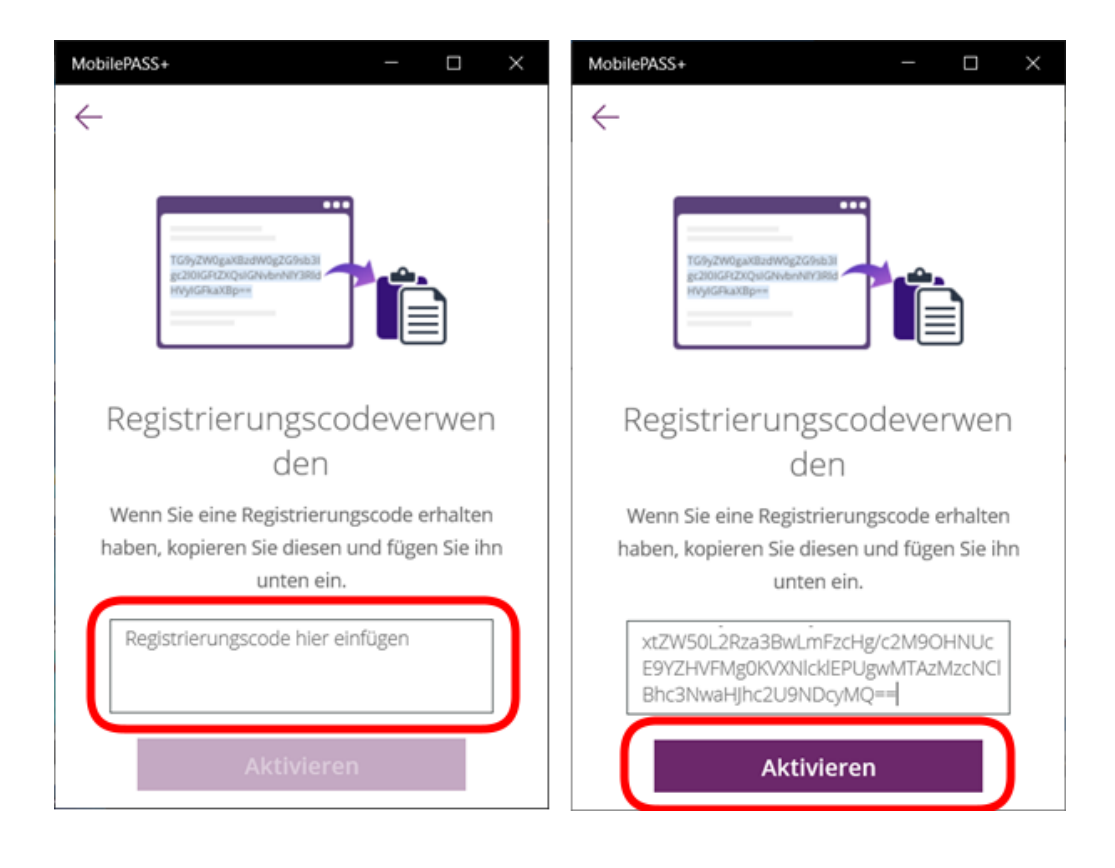

5.8. Nun klicken Sie auf "Fortsetzen", um die Informationen durchzugehen.

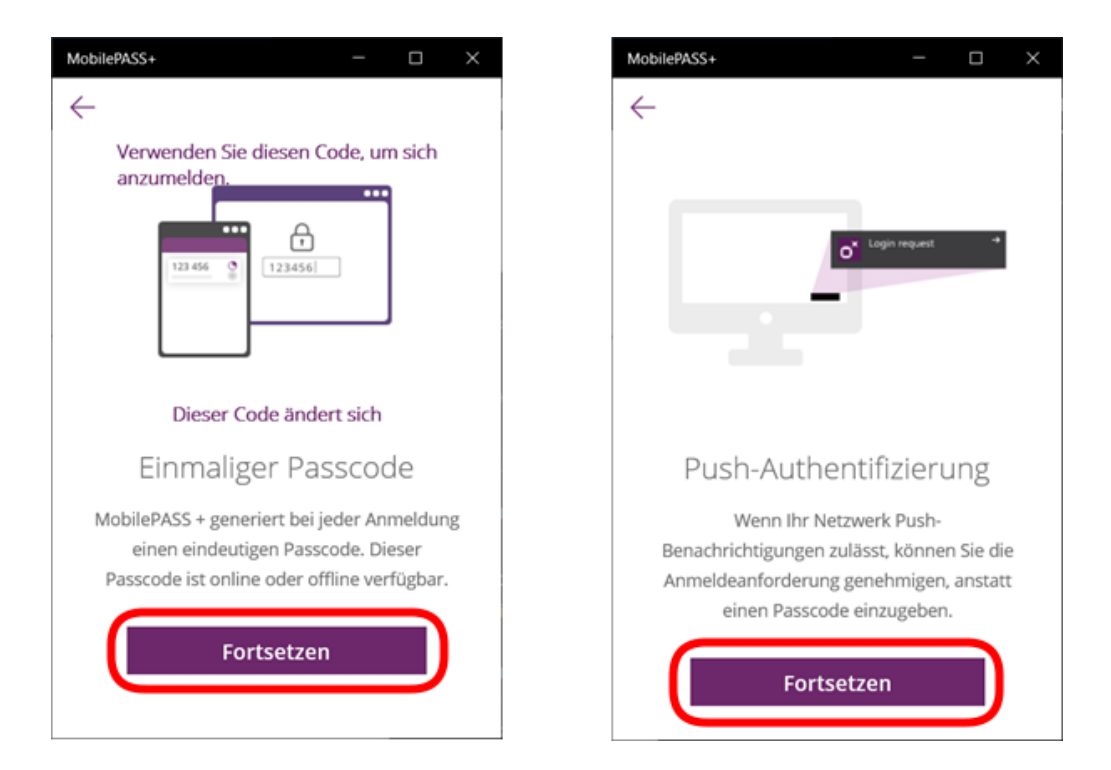

5.9. Sie werden aufgefordert eine PIN zu vergeben, mit der Sie später auf ihren Token zugreifen können.

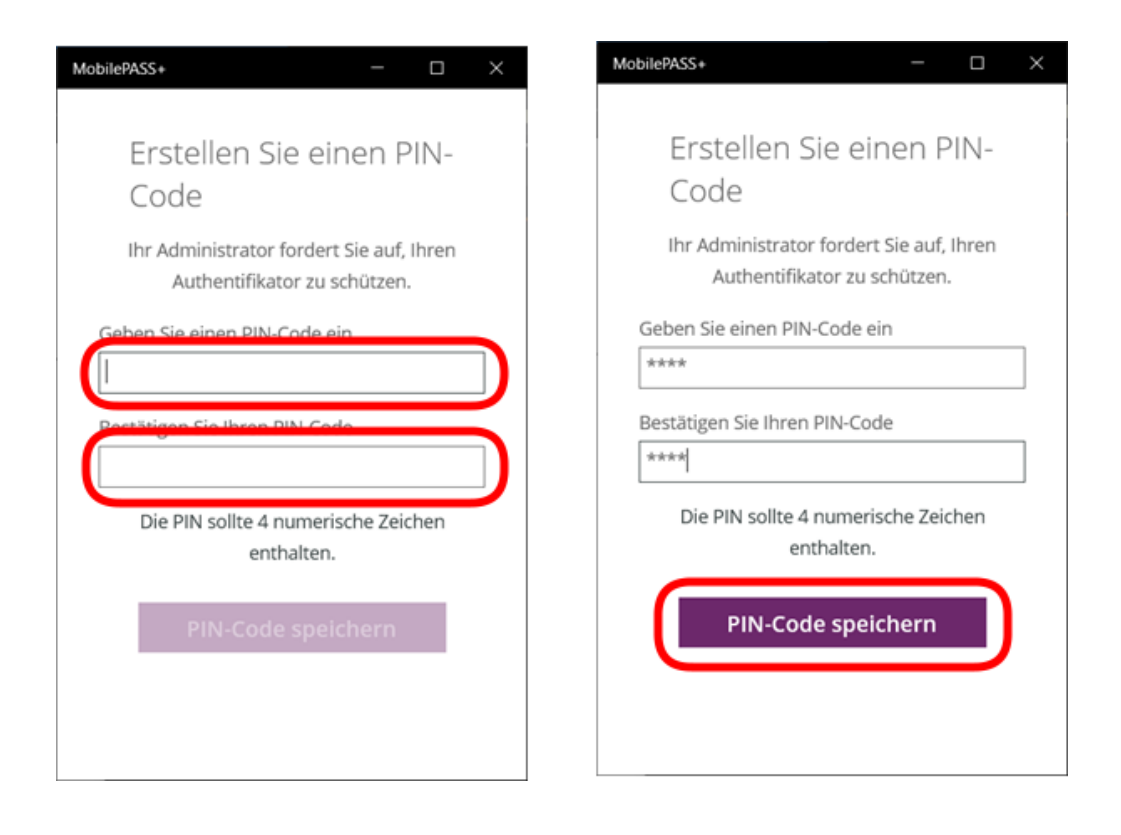

5.10. Nun müssen Sie nur noch auf "Automatische Registrierung" klicken, um das Setup abzuschließen.

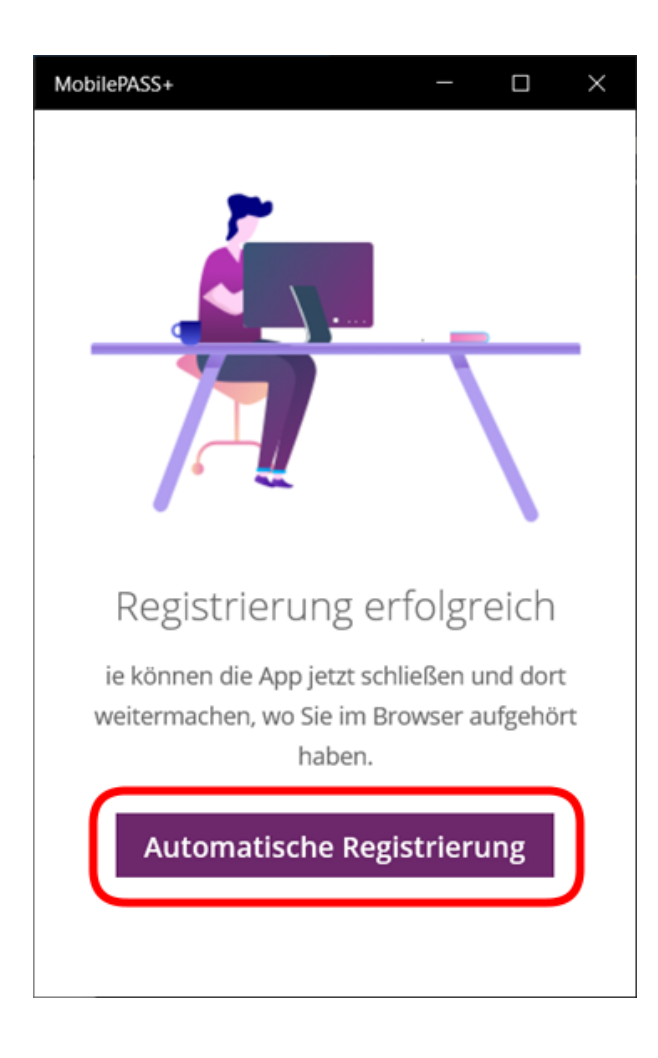

5.11. Um auf Ihren Token zuzugreifen, öffnen Sie die Anwendung und geben ihren unter 10. vergebenen Pin ein

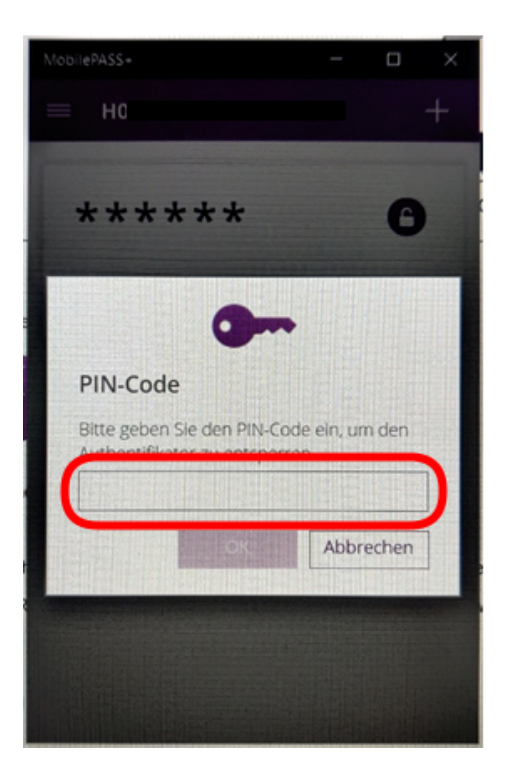

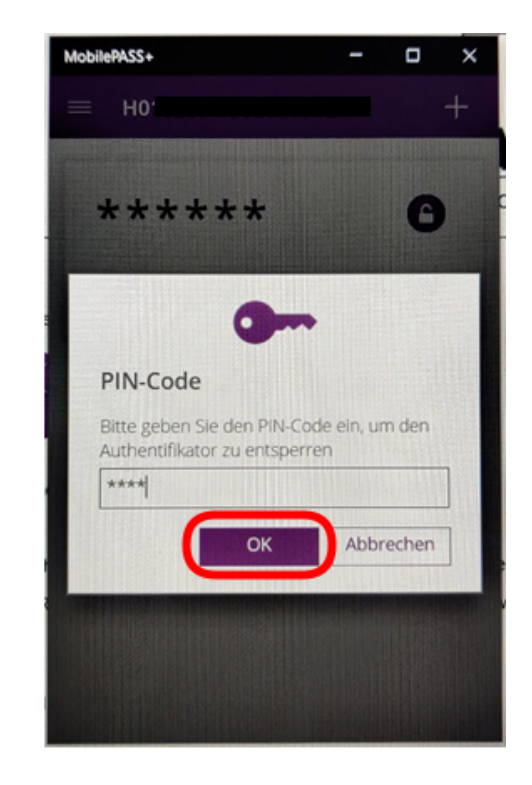

5.12. Nun wird Ihnen Ihr Token angezeigt. Auf der rechten Seite läuft ein Timer, wie lange der Token noch gültig ist. Wenn diese Zeit abgelaufen ist, können Sie auf das Wiederholen Symbol klicken, um einen neuen Token angezeigt zu bekommen. Es kann sein, dass sie ihren Pin erneut eingeben müssen.

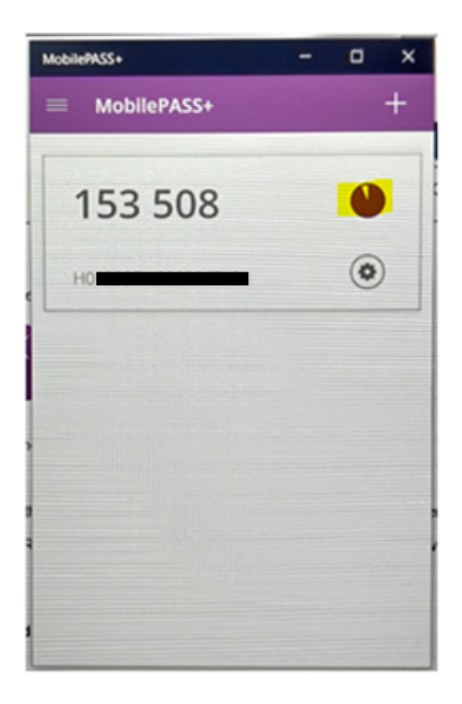

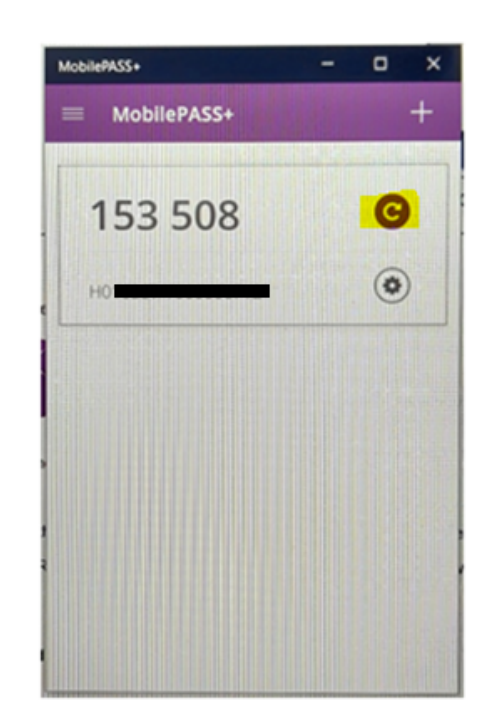